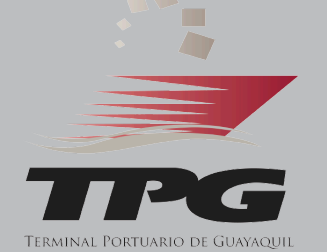

## INSTRUCTIVO

Conoce el procedimiento desbloquear tu para usuario y poder acceder a la aplicación TPG Móvil desde un nuevo dispositivo.

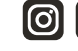

## INSTRUCTIVO PARA DESBLOQUEO DE USUARIOS TPG MÓVIL

1. Abre la Aplicación TPG Móvil en tu nuevo dispositivo.

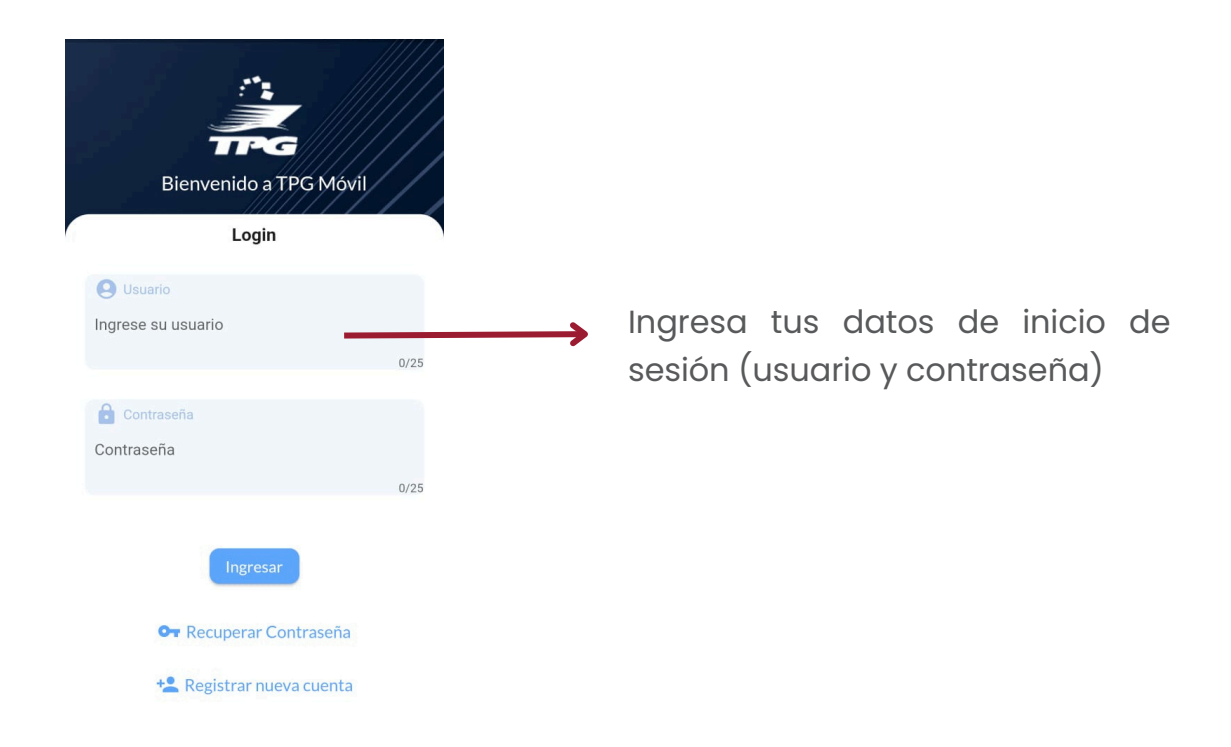

2. Si el dispositivo es diferente al que se registró inicialmente, se mostrará el siguiente mensaje:

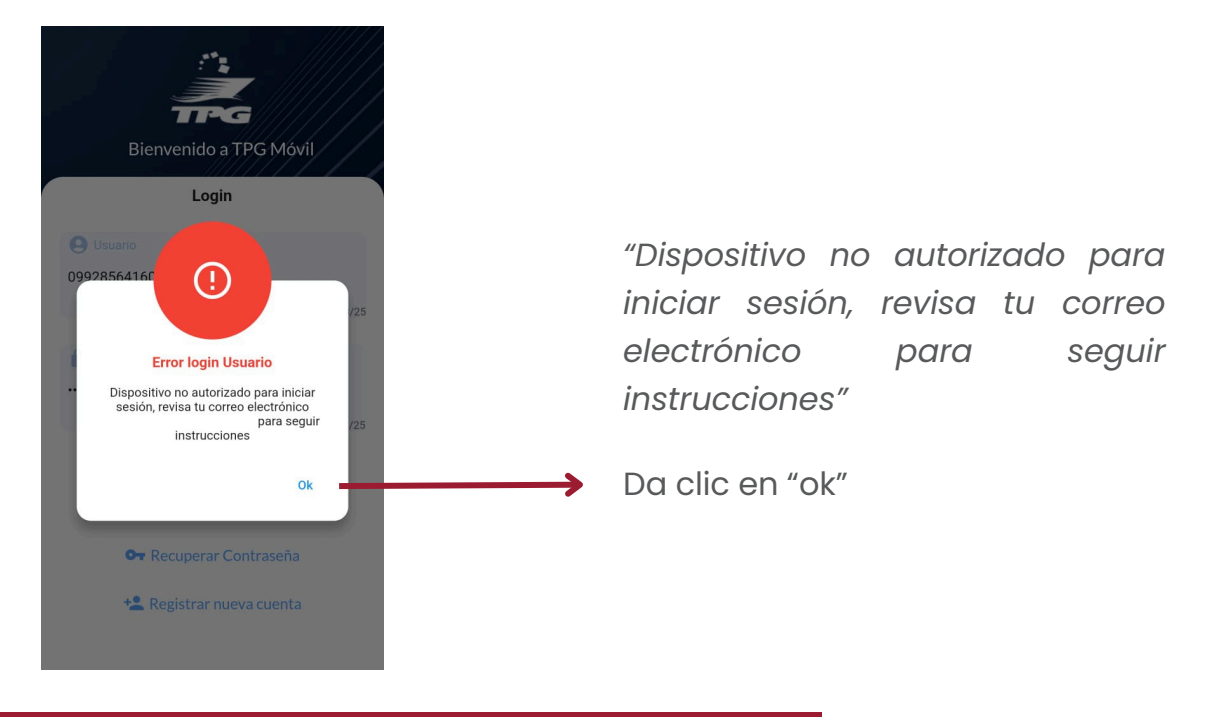

3. Recibirás un correo electrónico con el enlace para desbloquear el acceso.

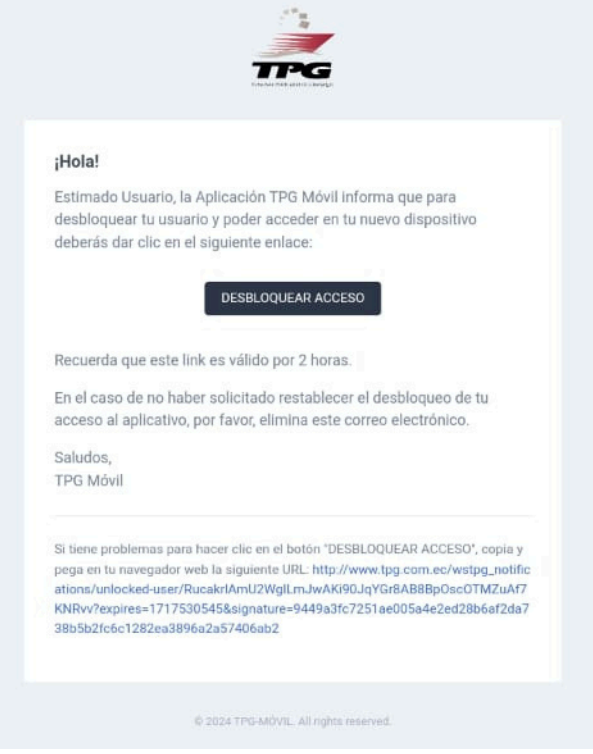

4. Te aparecerá la siguiente pantalla que confirma que tu nuevo dispositivo ha sido desbloqueado:

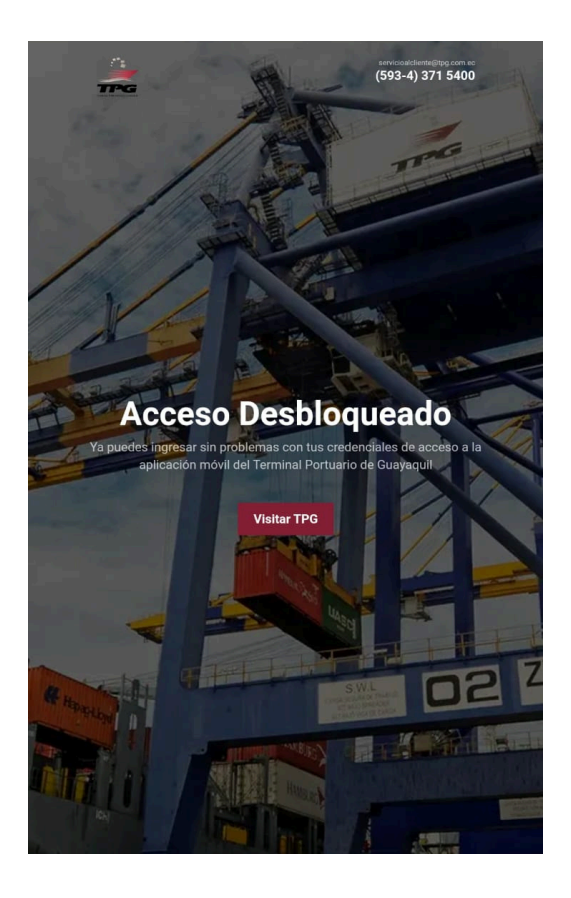

5. Ahora ya puedes iniciar sesión con tu usuario y contraseña en la Aplicación TPG Móvil.

| Bienvenido a TPG Móvil   |      |
|--------------------------|------|
| Login                    |      |
| Usuario                  |      |
|                          | 0/25 |
| Contraseña               |      |
| Connadena                | 0/25 |
| Ingresar                 |      |
| Or Recuperar Contraseña  |      |
| 😫 Registrar nueva cuenta |      |

## Contáctenos

En caso de dudas contactarse al correo:

servicioalcliente@tpg.com.ec

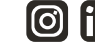